# ノンターゲット解析でbin幅に小 さい値を入力できない場合

"許容誤差またはビニング幅の設定が不正です。 大きい値を設定している場合は、MS範囲より小さい値にしてください。 小さい値を設定している場合は、スペクトルのサンプリング間隔より大 きい値にしてください。"

のエラーが出る

### 以下のエラーメッセージが表示されます

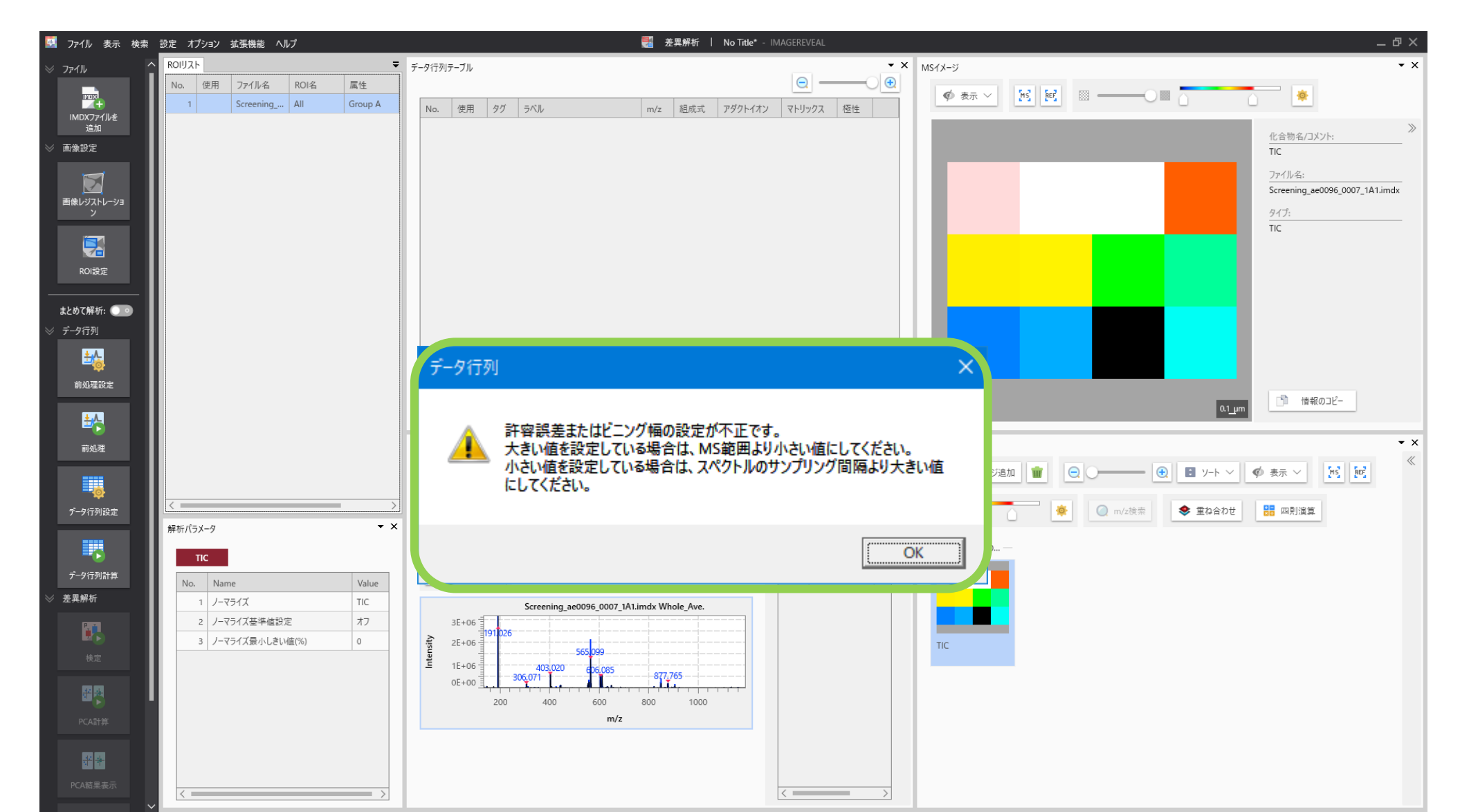

### サンプリング間隔の確認の仕方

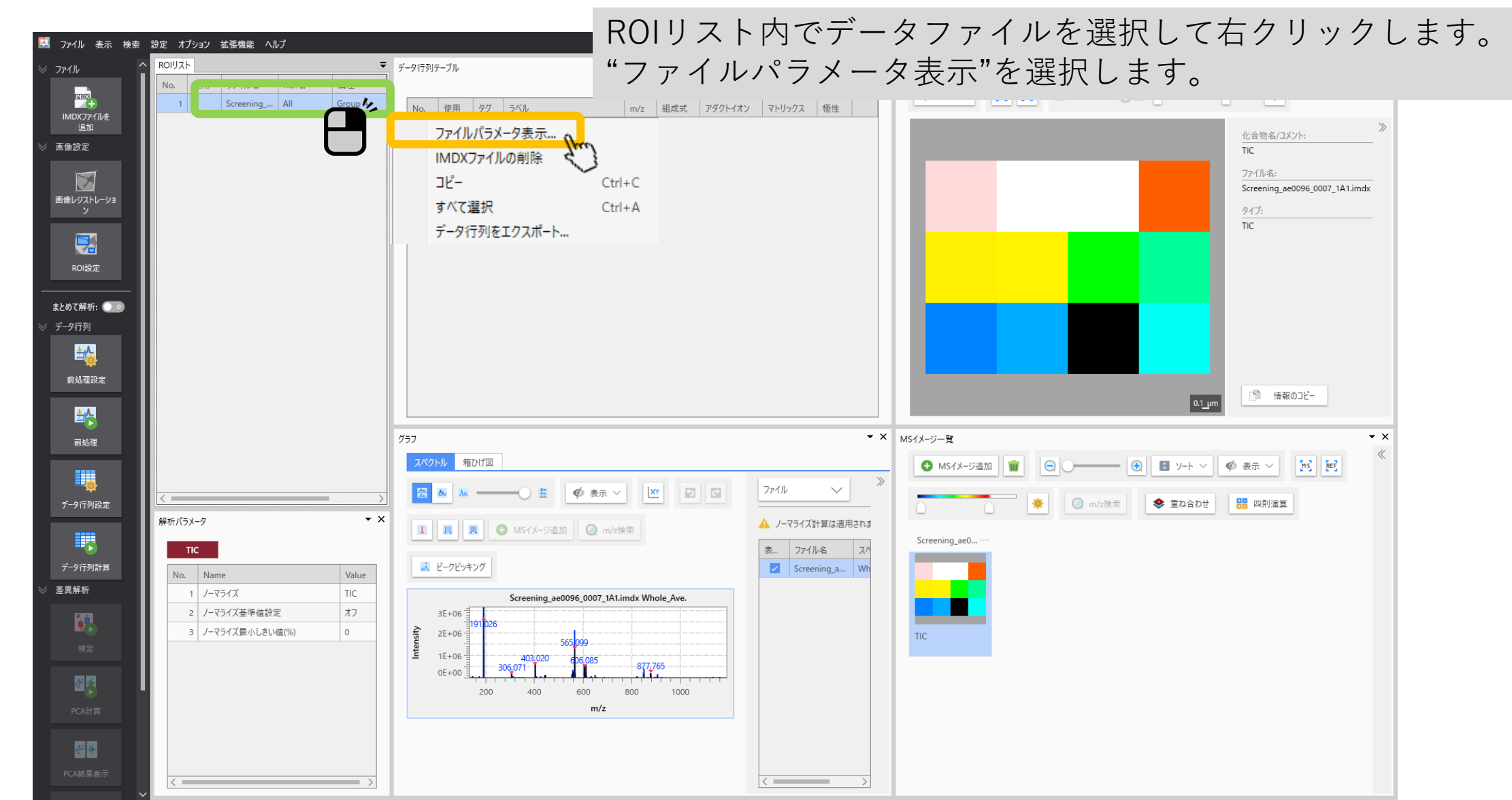

#### ファイルパラメータ

| ファ | イルパラメータ                        | サ                                                                                                    | トンプリン                                 | グ間隔の値を     | を確      | 寵認できます                                  | -                         | ×        |  |
|----|--------------------------------|----------------------------------------------------------------------------------------------------|---------------------------------------|------------|---------|-----------------------------------------|---------------------------|----------|--|
| I  | MDXファイルリスト                     | ファイルパス                                                                                                    |                                       |            |         |                                         |                           |          |  |
|    | Screening_ae0096_0007_1A1.imdx | C.¥Users¥yamac¥Dropbox (株式会社島津製作所)¥Yamaguchi data¥demo data etc¥DemoData¥IMDX¥Screening ae0096 0007 1A1.imdx |                                       |            |         |                                         |                           |          |  |
|    |                                | ファイルパージョン Version 1.00.00                                                                                    |                                       |            |         |                                         |                           |          |  |
|    |                                |                                                                                                    |                                       |            |         |                                         |                           |          |  |
|    |                                | 測定パラメータ                                                                                                    |                                       |            | 変換パラメータ |                                         |                           |          |  |
|    |                                | No. Name                                                                                                    | · · · · · · · · · · · · · · · · · · · | Value      | No.     | Name                                    | Value                     |          |  |
|    |                                | 1 装置名                                                                                                    | 4                                     |            | 1       | 入力データタイプ                                | imzML Processed           |          |  |
|    |                                | 2 測定開                                                                                                    | 開始日時                                  |            | 2       | 出力データタイプ                                | プロファイル(セントロイドから計算)        |          |  |
|    |                                | 3 ユーザー                                                                                                    | 名                                     |            | 3       | 元ファイル名                                  | ae0096_0007_1A1_new.imzML |          |  |
|    |                                | 4 サンプル                                                                                                    | しID/サンプル名                             |            | 4       | 参照画像ファイル名                               |                           |          |  |
|    |                                | 5 前処理                                                                                                    | 2                                     |            | 5       | 元ファイルの開始m/z                             | 131.99048                 |          |  |
|    |                                | 6 マトリッ                                                                                                    | ウス                                    |            | 6       | 元ファイルの終了m/z                             | 1160.81421                |          |  |
|    |                                | 7 コメント                                                                                                    |                                       |            | 7       | ノイズカットしきい値                              |                           |          |  |
|    |                                | 8 検体採                                                                                                    | 和日                                    |            |         |                                         |                           |          |  |
|    |                                | 9 動物種                                                                                                    | Ē                                     |            |         | サンプリング間隔/ピーク幅                           | 0.1                       |          |  |
|    |                                | 10 齢                                                                                                    |                                       |            | 10      | ,,,,,,,,,,,,,,,,,,,,,,,,,,,,,,,,,,,,,,, | AL 90                     |          |  |
|    |                                | 11 性別                                                                                                    |                                       |            | 4.4     | 没来成法工                                   | TOC用の没度は法工                | ~        |  |
|    | しかしながら、                        | サンフ                                                                                                    | プリング間                                 | 隔が表示され     | hz      | らかどうかは                                  | :データファ                    | イルに依存します |  |
|    |                                | 14 領域No                                                                                                    | 0                                     | 1          |         |                                         |                           |          |  |
|    |                                | 15 ピッチ X                                                                                                    | < · ·                                 | 1.0[um]    |         |                                         |                           |          |  |
|    |                                | 16 ピッチ Y                                                                                                    | (                                     | 1.0[um]    |         |                                         |                           |          |  |
|    |                                | 17 極性                                                                                                    |                                       |            |         |                                         |                           |          |  |
|    |                                | 18 開始m                                                                                                    | /z                                    | 131.99048  |         |                                         |                           |          |  |
|    |                                | 19 終了m,                                                                                                    | /z                                    | 1189.19048 |         |                                         |                           |          |  |
|    |                                | 20 データ点                                                                                                    | 5数(X)                                 | 4[points]  |         |                                         |                           |          |  |

# Bin幅の設定を変更することも可能です

| データ行列の設定                                                         | ×     |
|------------------------------------------------------------------|-------|
| 解析方法 ターゲット ノンターゲット Libivia 0.000 % V                             |       |
| m/z範囲<br>() 自動<br>() 手動<br>10.00000 - 1000.00000 Da<br>ファイル範囲を設定 |       |
| 詳細設定                                                             | ×     |
|                                                                  |       |
|                                                                  |       |
| ○ ppm<br>m/zの平方根 (m/zが500のときの許容幅を指定)                             |       |
|                                                                  |       |
| OK ++7/2                                                         | IL D  |
|                                                                  |       |
| ОК *                                                             | รงวยม |

#### もしくはIMDX コンバーターでビンサイズ を指定できます。

| 入力 KBD/imzML/analyze                                                                                                | ш                                                                                           | л імдх              |  |
|----------------------------------------------------------------------------------------------------|---------------------------------------------------------------------------------------------|---------------------|--|
| रू <i>न-9</i>                                                                                                    | 出力データ                                                                                       |                     |  |
| フォルダ: C:¥Users¥yamac¥Dropbox (株式会社島津製作所)¥Yamaguchi_data¥Python_codes<br>ファイル名: 🧰 2019100101.imzML<br>ビクセル数: 6(2, 3) | フォルダ: 🧧 C:¥Users¥yamac¥Dropbox (株式会社島津製作所)¥Yamaguchi_data¥Python_codes<br>ファイル名: 2019100101 |                     |  |
| ピッチ: 10.0, 10.0 [um]                                                                                                | 変換パラメータ                                                                                     |                     |  |
| 測定範囲: m/z 1.001811385 - 4999.947265625<br>m/z: Processed<br>「ファイリレ                                                  | m/z範囲<br>② 全範囲 (変換時に自動計算)<br>③ m/z 5 - 4999.947265625                                       | 賃量補正 ☆ ビーク設定        |  |
| 0 57PJ1K                                                                                                    | וראל                                                                                        | 強度値補正<br>TOF用の強度値補正 |  |
| 清画像<br>フォルダ:<br>ファイル名:                                                                                              | <ul> <li>なし</li> <li>指定割合以下をカット</li> <li>10 %</li> </ul>                                    | サンブル情報              |  |
| ブルビュー:                                                                                                    | サンプリング間隔                                                                                    | マトリックス: 不明 🗸 🙊      |  |
|                                                                                                    |                                                                                             | 変換リストに追加            |  |
| المراج<br>المراج                                                                                                    |                                                                                             |                     |  |
| <ol> <li>入力ファイル名 測定範囲 出力先フォルダ</li> </ol>                                                                            | 出力ファイル名                                                                                     | m/z範囲               |  |

### "手動"で"数値を入力してください

| ファイル 変換リスト ヘルプ                                                                                                    | IMDX Co | onverter                                                                                                    | _ Ø                   |  |
|----------------------------------------------------------------------------------------------------|---------|----------------------------------------------------------------------------------------------------|-----------------------|--|
| 入力 KBD/imzML/analyze                                                                                                    |         | 出7                                                                                                    | ђ імдх                |  |
| <b>対象データ</b><br>フォルダ: C:¥Users¥yamac¥Dropbox (株式会社島津製作所)¥Yamaguchi_data¥Python_codes<br>ファイル名: <u></u> 2019100101.imzML<br>ビクセル数: 6(2, 3)<br>ビッチ: 10.0, 10.0 [um] |         | 出力データ<br>フォルダ: C¥Users¥yamac¥Dropbox (株式会社島津製作所)¥Yamaguchi_data¥Python_codes<br>ファイル名: 2019100101                                                                                                    |                       |  |
| 測定範囲: m/z 1.001811385 - 4999.947265625       m/z:     Processed       フロファイル     フロファイル       セントロイド     セントロイド                                                   |         | m/z範囲         全範囲(変換時に自動計算)         m/z       5         m/z       5         ノイズカット         なし         指定割合以下をカット         10         *         サンプリング間隔         ● 春動         ● 香動         ● 新         0.01         0         ダウンサンプリング | 登<br>度<br>値<br>補<br>正 |  |
| 変絶りスト                                                                                                    |         |                                                                                                    | 変換リストに追加              |  |
| No.         入力ファイル名         測定範囲         出力                                                                                                    | 1先フォルダ  | 出力ファイル名                                                                                                    |                       |  |
|                                                                                                    |         |                                                                                                    | ロンパート実行               |  |

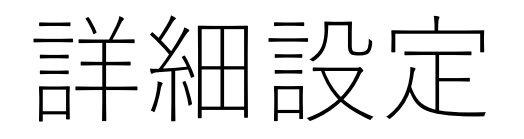

| 🔛 ファイル 変換リスト ヘルプ                                                                                                    | IMDX Co | onverter                                                                                                    | _ @ ×                                                                                                    |  |
|----------------------------------------------------------------------------------------------------|---------|----------------------------------------------------------------------------------------------------|----------------------------------------------------------------------------------------------------|--|
| 入力 KBD/imzML/analyze                                                                                                    |         | 出;                                                                                                    | ђ імдх                                                                                                    |  |
| <b>対象データ</b><br>フォルダ: C.¥Users¥yamac¥Dropbox (株式会社島津製作所)¥Yamaguchi_data¥Python_codes<br>ファイル名: <u></u> 2019100101.imzML<br>ビクセル数: 6(2, 3)<br>ビッチ: 10.0, 10.0 [um] |         | 出力データ<br>フォルダ: C:¥Users¥yamac¥Dropbox(株式会社島津製作所)¥Yamaguchi_data¥Python_codes<br>ファイル名: 2019100101                                        |                                                                                                    |  |
| 測定範囲: m/z 1.001811385 - 4999.947265625<br>m/z: Processed<br>・ プロファイル<br>・ セントロイド                                                                                  |         | 変換パフスータ<br>m/z範囲<br>● 全範囲(変換時に自動計算)<br>● m/z 5 - 4999.947265625<br>ノイズカット                                                                | 質量補正<br>→  ・  ・  ・  ・  ・  ・  ・  ・  ・  ・  ・  ・  ・                                                                                                    |  |
| *<br>詳細設定<br>で数                                                                                                    | ×       | <ul> <li>なし</li> <li>指定割合以下をカット</li> <li>10 %</li> <li>サンブリング間隔</li> <li>自動</li> <li>● 手動</li> <li>0.01 Da</li> <li>ダウンサンブリング</li> </ul> | サンブル信報       極性:     不明       マトリックス:     不明       コメント:                                                                                                    |  |
| ▼ ppm<br><sup>変</sup> m/zの平方根(m/zが500のときの許容幅を指定)                                                                                                    |         | 出力ファイル名                                                                                                    | ※決リ人トに追加     「     「     「     「     「     「     「     「     」     「     」     「     」     「     」     「     」     「     」     「     」     」     「     」     」     」     」 |  |
| ОК                                                                                                    | キャンセル   |                                                                                                    | 📄 コンパート実行                                                                                                    |  |